### GIVING INSTRUCTIONS FOR CAF WEBSITE

Click on "Donate to a charity":

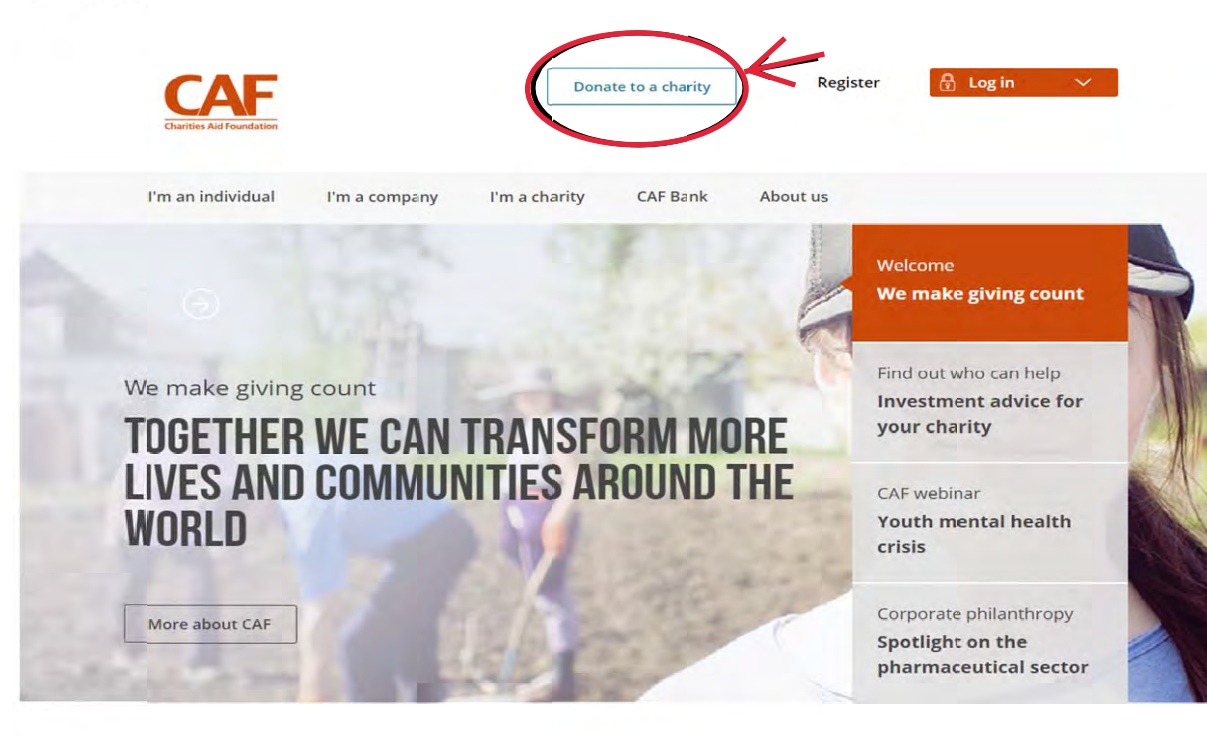

Type "Johns Hopkins" in the Charity search field:

# DONATE TO A CHARITY

Giving at its simplest

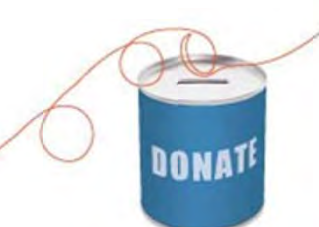

It's simple to make a donation to your favourite causes using your credit or debit card, PayPal, your CAF Charity Account or CAF Charitable Trust.

When you donate to charity, your name and address will be passed onto the charitable organisation you're giving to, unless you choose to remain anonymous. Keeping your identity to yourself is easy – simply tick the 'Donate anonymously' box when you select your donation amount.

You can search by name, registered number or keyword.

#### Find a charity

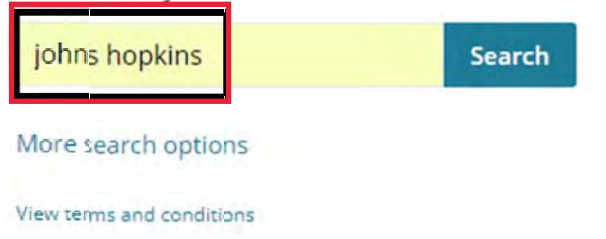

## Uncovered: 6 myths about charitable giving

Making a decision on which charity to support can be difficult, but we've put together a handy guide to dispel some popular giving myths.

Join us as we uncover the reality >

## 25 ways to keep on giving to charity

By using your time, money and voice to support the charities and causes you love, you can make a difference to those who need it most - every day of the year.

Ways to give >

- Find "Johns Hopkins University (USA) Foundation Ltd" and click on the correspondent • "Donate" button:
  - To give to SAIS Europe, find "Bologna Center of the Johns Hopkins University ٠ Charitable Trust" (1<sup>st</sup> option) or, if you are a dual US/UK tax payer, "Johns University (USA) Foundation Ltd"(2<sup>nd</sup> option) and click on the Hopkins correspondent "Donate" button:

| ne - charity search                            | results             |                                        |                        |                      |                     |                     |                      | 000    |
|------------------------------------------------|---------------------|----------------------------------------|------------------------|----------------------|---------------------|---------------------|----------------------|--------|
| CHARITY S                                      | EARCH RE            | SULTS                                  |                        |                      |                     |                     |                      |        |
| 'ou can search by r                            | name, registered n  | umber or keywo                         | rd.                    |                      |                     |                     |                      |        |
| ind a charity                                  |                     |                                        |                        |                      |                     |                     |                      |        |
| johns hopkins                                  |                     | Search                                 |                        |                      |                     |                     |                      |        |
| More search opti                               | ons                 |                                        |                        |                      |                     |                     |                      |        |
| View terms and cond                            | itions              |                                        |                        |                      |                     |                     |                      |        |
| Ve've found 2767 o                             | harities that we th | nk will interest y<br>information, giv | you, only<br>ve now bj | the first 500 are d  | lisplaye<br>ate but | d.<br>ton or refine | your search:         |        |
| Charity name                                   |                     |                                        | •                      | Income range         | \$                  | Website             | Operates<br>overseas | Select |
| Johns Hopkins University [USA] Foundation Ltd  |                     |                                        |                        | £100,000 to £249,999 |                     | www                 | 0                    | Donate |
| Bologna Center of the Johns Hopkins University |                     |                                        |                        |                      |                     | 1.000               |                      | -      |

£250,000 to £999,999

**Charitable Trust** 

0

www

Donate

• Choose method of payment, then enter donation amount and flag "Add special instruction for this donation" to specify the designation of your gift in the blank field:

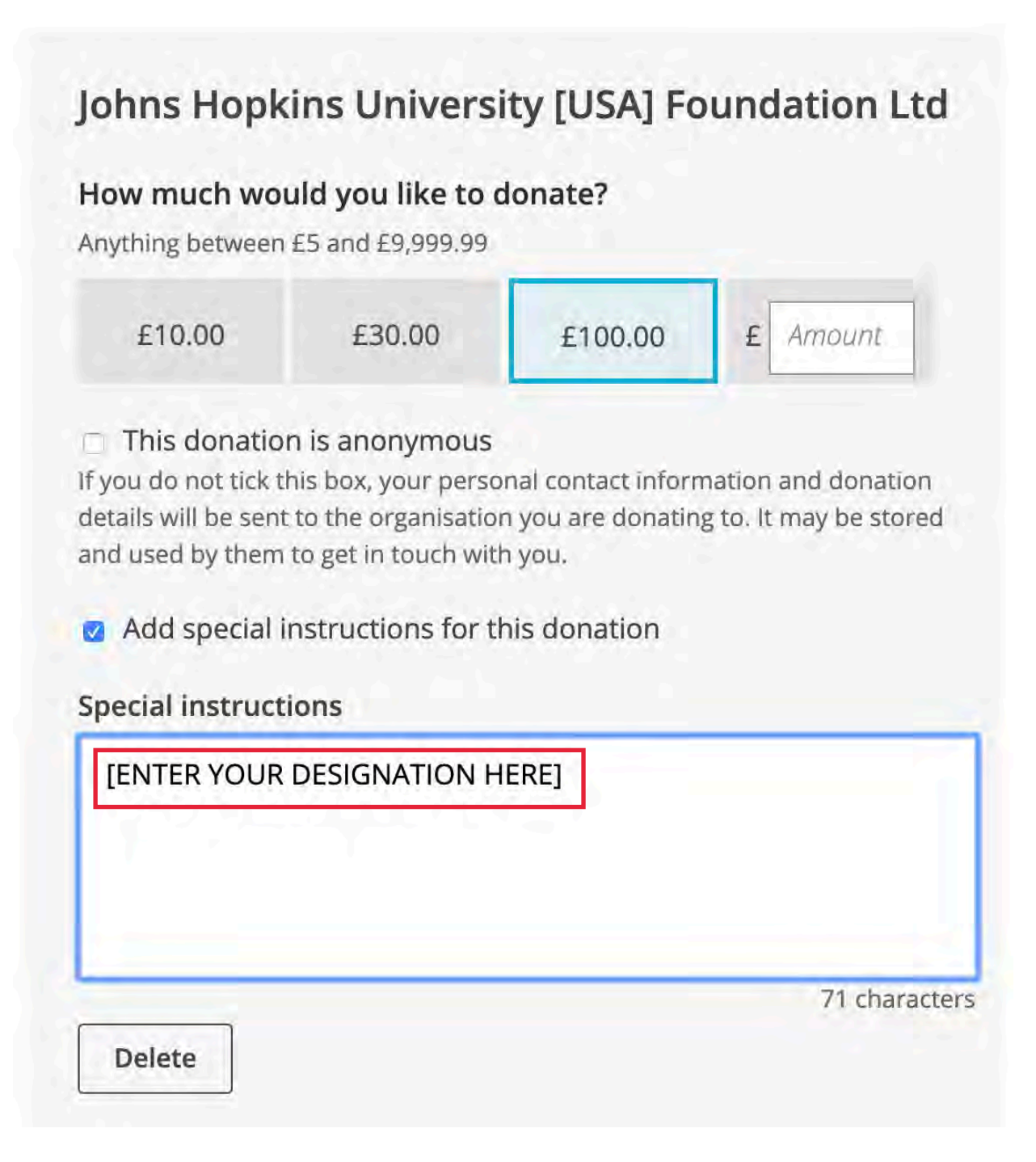

• In the next page do not forget to click on the "Claim gift aid on this donation" radio button. By claiming the gift aid, you will allow Inland Revenue to return the basic rate tax (an approximate 20%) you paid on your gift amount to the Trust and increase the impact of your donation.

| Gift Aid*                                        |                  |                 |                                                                                                    |                                                              |
|--------------------------------------------------|------------------|-----------------|----------------------------------------------------------------------------------------------------|--------------------------------------------------------------|
| Your donation could                              | be worth £125.00 | with Gift Aid   | Please Gift Aid this donation. I am a UK taxpayer an<br>that if I pay less Income Tax and/or Capital Gains ta<br>tax year that the amount of Gift Aid claimed on all | d understand<br>x in the current                             |
| Do not claim Gift                                | Aid              |                 | my responsibility to pay any difference. Please notif<br>to cancel this declaration, change your name or hor<br>you no longer pay sufficient tax on your income and  | fy us if you want<br>me address or if<br>d/or capital gains. |
| Charity name Amount                              |                  | Gift Aid amount | Special instructions                                                                                                    | Anonymous                                                    |
| Johns Hopkins University<br>[USA] Foundation Ltd | £100.00          | £25.00          | [ENTER YOUR DESIGNATION HERE]                                                                                                    | No                                                           |
| Total donations                                  | £100.00          | £25.00          |                                                                                                    |                                                              |

• Fill out the rest of the form and then click on "Confirm donation." Complete the following pages to finalize the donation.